# WebAdvisor

Step by Step Registration Instructions for Students

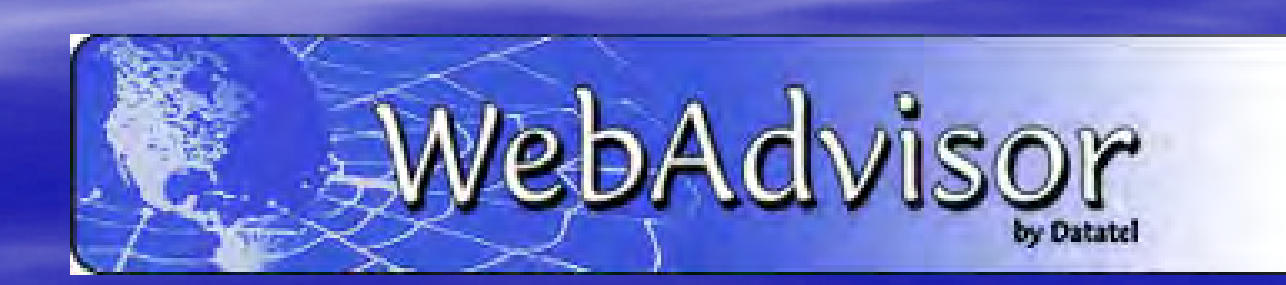

| Login                                                                | First                                                                         |
|----------------------------------------------------------------------|-------------------------------------------------------------------------------|
| Login                                                                |                                                                               |
| JUNCOLN UNIVERSITY<br>of the Commonwealth System of Higher Education | LOG IN NAIN MENU STUDENTS MENU CONTACT US                                     |
| CURRENT STUDENTS - WEBADVISOR FOR STUDENTS MENU                      | Welcome Guest!                                                                |
| The following links may display confidential information.            | Periotration                                                                  |
| User Account<br>What's my User ID?<br>What's my password             | Search for Sections                                                           |
|                                                                      | LOG IN MAIN MENU STUDENTS MENU CONTACT US<br>WebAdvisor<br>POWERED BY DATATEL |
|                                                                      | WebAdvisor3.1<br>POWERED BY DATATEL                                           |
|                                                                      |                                                                               |

# 27

### Login ID & Password

To view your personal records, you must enter a login ID and password.

### Login ID:

Your login ID is in this format: firstname.lastname (no capital letters). Example: john.smith

### **Password:**

The first time you log in to WebAdvisor, your password will be your 6-digit birth date. (January 1, 1993 = 010193)
You will be asked to set a new

- password.
- Be sure to write it down.

# Log In Takes You Here

| of the Commonwealth System of Higher Education                                  | LOG IN MAIN MENU STUDENTS MENU CONTACT US                                     |
|---------------------------------------------------------------------------------|-------------------------------------------------------------------------------|
| CURRENT STUDENTS Welcome Guest<br>Log In<br>User ID:<br>Password:<br>Show Hint: |                                                                               |
|                                                                                 | LOG IN MAIN MENU STUDENTS MENU CONTACT US<br>WebAdvisor<br>POWERED BY DATATEL |

Fill in your User ID and Password

Forgot your password click on "Show Hint"

### Remember your Password

If you forgot your password and selected hint as seen on previous slide you will come to this page..

| What's my User ID?                                                                                                   |
|----------------------------------------------------------------------------------------------------|
| In order to retrieve your User ID you must fill in your last name and one of the two additional identifying numbers. |
| * = Required                                                                                                    |
| Last Name*                                                                                                    |
| SSN OR                                                                                                    |
| College ID                                                                                                    |
| SUBMIT                                                                                                    |

- We encourage you to use the password "hint" in case you lose or forget your password in the future. You decide what the password hint is.
- Do not give your login ID or password to anyone. Keep your login ID and password in a safe place.

### The Student Menu

- From the Student Menu you can access your academic and financial information.
- You can also register for classes and pay your bill online.

| URRENT STUDENTS - WEBADVISOR FOR STUDENTS MENU                                                               |                                                                                               |
|----------------------------------------------------------------------------------------------------|-----------------------------------------------------------------------------------------------|
| The following links may display confidential information.                                                    |                                                                                               |
| User Account                                                                                                 | Registration                                                                                  |
| What's my User ID?<br>What's my password                                                                     | Search for Sections<br>Register for Sections<br>Register and Drop Sections<br>My Restrictions |
| Financial Information                                                                                        | Audust Dutte                                                                                  |
| View Account and Make Payments<br>Make a Payment<br>View My Payment Plan Schedule<br>Bank Information (U.S.) | Grades<br>Grade Point Average by Term<br>Transcript<br>Program Evaluation                     |
| Financial Aid                                                                                                | Test Summary<br>Enrollment verification request                                               |
| Financial aid status by year<br>Financial aid status by term<br>Financial aid award letter                   | My class schedule<br>My profile                                                               |
| Communication                                                                                                |                                                                                               |

## **Registration: Important Features**

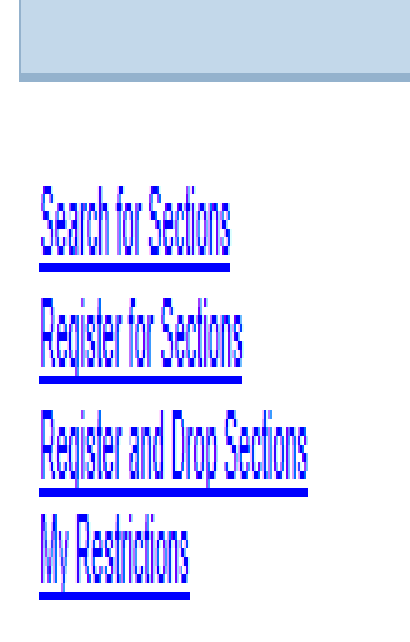

- To check the schedule go to Search for Sections.
  - To register go to Register for Sections.
- Register and Drop Sections allows you to drop sections you have already registered for and add new ones.
- My Restrictions lists any registration holds.
  - You may have a financial hold, admissions hold, health hold, judicial hold or advisor hold.

### Your Academic Profile

### Academic Profile

<u>Grades</u> <u>Grade Point Average by Term</u> <u>Transcript</u> <u>Program Evaluation</u> <u>Test Summary</u> <u>Enrollment verification request</u> <u>My class schedule</u> My profile

- Grades shows your midterm and final grades for each term.
- Transcript shows your final grades for all courses you have taken and your cumulative GPA.
- Program Evaluation shows your progress in fulfilling your degree requirements.
- Test Summary shows your SAT/ACT scores and Accuplacer placement scores.
- Go to My Class Schedule to view and print your class schedule.
- My Profile shows your advisor and major.

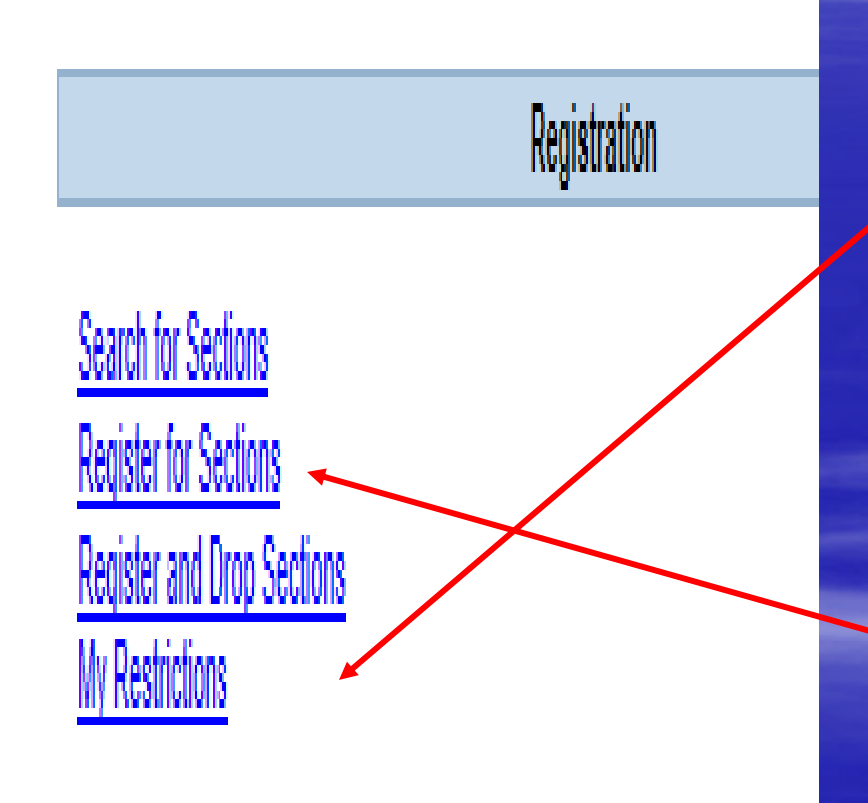

- Are you eligible to register? Check **My Restrictions.**
- Normally you should see Cannot Register : You must see your advisor prior to registration This just means that you must see your advisor before you can register.
- Don't forget to pay your bills.
   You will not be able to register if you are not up to date on your payments.

Step 1: Go to Register for Sections

#### CURRENT STUDENTS

Welcome Thurston!

#### Search and register for sections

Use this option if you would like to look for sections, add them to your preferred list of sections and then register for them.

#### Express registration

Use this option if you know the e xact subject, course number, and section (or synonym) of the sections for which you wish to add to your prefer red list and then register. (Example: MATH\*100\*01 or Synonym 42765).

#### Register for previously selected sections

Use this option if you have alrea dy placed sections on your preferred list and would like to now register.

#### Drop sections

Use this option if you would like to drop a section. (Other choices also allow you to drop a section while you register for another.)

#### Manage my waitlist

Use this option if you would like to register or remove sections that you are currently waitlisted in.

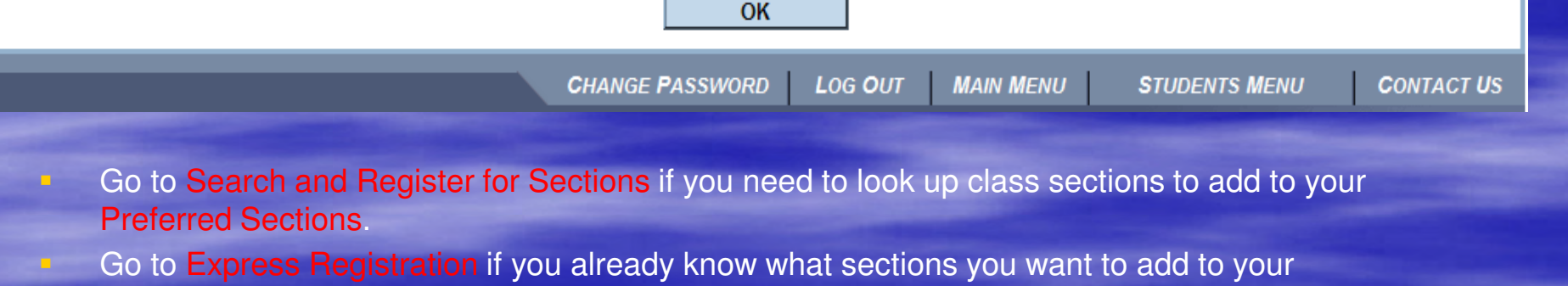

- Preferred Sections.
- Go to Register for Previously Selected Sections to see what is currently in your Preferred Sections.

# Registration: Step 3a Search / Register for Sections

|                           |                      | Sea           | rch/Register for Sections |
|---------------------------|----------------------|---------------|---------------------------|
|                           |                      |               | <u>.</u>                  |
| Term 2013 Fall Term 💌     |                      |               |                           |
| Starting On/After Date    | Ending By Date       |               |                           |
| Subject                   | Course Level         | Course Number | Section                   |
| English                   |                      | 101           |                           |
| Biology                   | 100 - First Year 🚽   |               |                           |
| Mathematics               |                      | 098           |                           |
| First Year Experience     |                      |               |                           |
| Sociology                 |                      | 101           |                           |
| Sections Meeting After Se | ctions Ending Before |               |                           |
| Mon 🗌 Tue 🗌 Wed 🔲 The     | J 🗌 Fri 🔲 Sat 🗌 🤅    | Sunday 🔲      |                           |
| Course Title Keyword(s)   |                      |               |                           |
| Location Aca              | ademic Level         | •             |                           |
| Instructor's Last Name    |                      |               |                           |
|                           |                      |               | SUBMIT                    |
|                           |                      |               |                           |

- Select the Term
- Select the Subject for each course you want to add.
- Type in the course number if you know it.
- Or you can select the
   level. This will bring up all 100 level biology courses.
- If you select only the subject, you will see all the courses for that subject.

When your list is done, click **Submit** one time only.

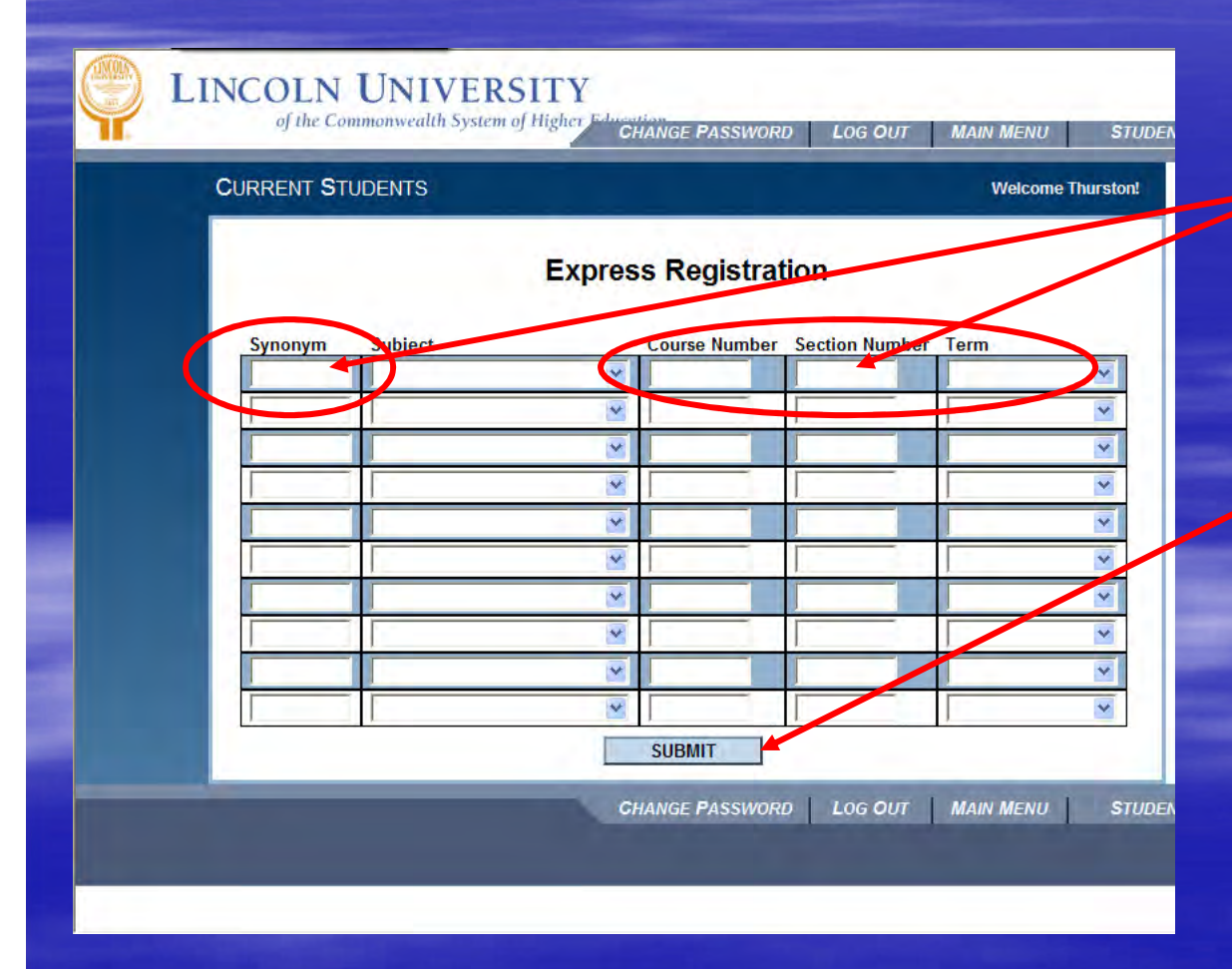

### **Express Registration:**

Enter Synonym / (Course Number, Section Number) and Term for each course you want to add When your list is done, click Submit

one time only

Click here to continue...

- All the sections for the courses you selected will come up showing the days and times for each section.
- Click in the box on the left-hand side to select the sections you want.
- Click Submit once you have selected your sections. You can go back and select other courses later if needed.

|              |                   |         |                                          |             | Section Selection Results                                                                    |           |                                  |         |      |
|--------------|-------------------|---------|------------------------------------------|-------------|----------------------------------------------------------------------------------------------|-----------|----------------------------------|---------|------|
| arrow my se  | arch Г            | /       |                                          |             |                                                                                              |           |                                  |         |      |
| e-sort my re | sults TEP         | M Term, | Section Name                             |             |                                                                                              |           |                                  |         |      |
| Select       | Term              | Status  | Section Name and Title                   | Location    | Meeting Information                                                                          | Faculty   | Available/<br>Capacity/ Waitlist | Credits | CEUs |
| Г            | 2013 Fall<br>Term | Open    | BIO-101-01 (09626) Human<br>Biology      | Main Campus | 08/29/2013-12/12/2013 Lecture Tuesday, Thursday 08:00AM - 09:20AM,<br>Science Bldg, Room 119 | P. Kelley | 24/35/0                          | 3.00    |      |
| V            | 2013 Fall<br>Term | Open    | BIO-101-02 (09630) Human<br>Biology      | Main Campus | 08/29/2013-12/12/2013 Lecture Tuesday, Thursday 09:30AM - 10:50AM,<br>Science Bldg, Room 119 | P. Kelley | 4/35/0                           | 3.00    |      |
| Г            | 2013 Fall<br>Term | Open    | BIO-101-03 (09645) Human<br>Biology      | Main Campus | 08/29/2013-12/12/2013 Lecture Tuesday, Thursday 01:00PM - 02:20PM,<br>Science Bldg, Room 119 | P. Kelley | 10/35/0                          | 3.00    |      |
| Г            | 2013 Fall<br>Term | Open    | BIO-101-04 (09646) Human<br>Biology      | Main Campus | 08/29/2013-12/12/2013 Lecture Tuesday, Thursday 02:30PM - 03:50PM,<br>Science Bldg, Room 119 | P. Kelley | 15/35/0                          | 3.00    |      |
| Г            | 2013 Fall<br>Term | Open    | BIO-101L-01 (09656) Human<br>Biology Lab | Main Campus | 09/03/2013-12/10/2013 Lab Tuesday 01:00PM - 02:50PM, Science Bldg,<br>Room 239               | N. Smith  | 10/15/0                          | 1.00    |      |
| Г            | 2013 Fall<br>Term | Closed  | BIO-101L-02 (09657) Human<br>Biology Lab | Main Campus | 08/28/2013-12/11/2013 Lab Wednesday 01:00PM - 02:50PM, Science<br>Bldg. Room 239             | N. Smith  | 0/15/0                           | 1.00    |      |
|              | 2013 Fall<br>Term | Closed  | BIO-101L-03 (09659) Human<br>Biology Lab | Main Campus | 08/28/2013-12/11/2013 Lab Wednesday 03:00PM - 04:50PM, Science<br>Bido, Room 239             | N. Smith  | 0/15/0                           | 1.00    |      |
|              | 2013 Fall<br>Term | Open    | BIO-101L-04 (09662) Human<br>Biology Lab | Main Campus | 08/29/2013-12/12/2013 Lab Thursday 01:00PM - 02:50PM, Science<br>Bido, Room 239              | N. Smith  | 13/15/0                          | 1.00    |      |
| Г            | 2013 Fall<br>Term | Open    | BIO-101L-05 (09664) Human<br>Biology Lab | Main Campus | 08/30/2013-12/13/2013 Lab Friday 10:00AM - 11:50AM, Science Bldg,<br>Room 239                | N. Smith  | 7/15/0                           | 1.00    |      |
| Г            | 2013 Fall<br>Term | Open    | BIO-101L-06 (09666) Human<br>Biology Lab | Main Campus | 08/30/2013-12/13/2013 Lab Friday 01:00PM - 02:50PM, Science Bldg,<br>Room 239                | N. Smith  | 6/15/0                           | 1.00    |      |

### Registration Step 4 (contd)

- BIO 101 is the course number. There are four sections 01, 02, 03 & 04. BIO 101L is the optional lab for this course.
- Human Biology is the course title. Click on the blue number & title to access the course description, prerequisites etc.

|           |                   |          |                                          |             | Section Selection Results                                                                    |           |                                  |         |      |
|-----------|-------------------|----------|------------------------------------------|-------------|----------------------------------------------------------------------------------------------|-----------|----------------------------------|---------|------|
| Narrow my | y search 🕅        |          |                                          |             |                                                                                              |           |                                  |         |      |
| Re-sort m | y results TEF     | ≀M Term, | Section Name                             |             |                                                                                              |           |                                  |         |      |
| Selec     | ct Term           | Status   | Section Name and Title                   | Location    | Meeting Information                                                                          | Faculty   | Available/<br>Capacity/ Waitlist | Credits | CEUs |
| Γ         | 2013 Fall<br>Term | Open     | BIO-101-01 (09626) Human<br>Biology      | Main Campus | 08/29/2013-12/12/2013 Lecture Tuesday, Thursday 08:00AM - 09:20AM,<br>Science Bldg, Room 119 | P. Kelley | 24/35/0                          | 3.00    |      |
| V         | 2013 Fall<br>Term | Open     | BIO-101-02 (09630) Human<br>Biology      | Main Campus | 08/29/2013-12/12/2013 Lecture Tuesday, Thursday 09:30AM - 10:50AM,<br>Science Bldg, Room 119 | P. Kelley | 4/35/0                           | 3.00    |      |
| Г         | 2013 Fall<br>Term | Open     | BIO-101-03 (09645) Human<br>Biology      | Main Campus | 08/29/2013-12/12/2013 Lecture Tuesday, Thursday 01:00PM - 02:20PM,<br>Science Bldg, Room 119 | P. Kelley | 10/35/0                          | 3.00    |      |
| П         | 2013 Fall<br>Term | Open     | BIO-101-04 (09646) Human<br>Biology      | Main Campus | 08/29/2013-12/12/2013 Lecture Tuesday, Thursday 02:30PM - 03:50PM,<br>Science Bldg, Room 119 | P. Kelley | 15/35/0                          | 3.00    |      |
| Г         | 2013 Fall<br>Term | Open     | BIO-101L-01 (09656) Human<br>Biology Lab | Main Campus | 09/03/2013-12/10/2013 Lab Tuesday 01:00PM - 02:50PM, Science Bldg,<br>Room 239               | N. Smith  | 10/15/0                          | 1.00    |      |
| Г         | 2013 Fall<br>Term | Closed   | BIO-101L-02 (09657) Human<br>Biology Lab | Main Campus | 08/28/2013-12/11/2013 Lab Wednesday 01:00PM - 02:50PM, Science<br>Bidd, Room 239             | N. Smith  | 0/15/0                           | 1.00    |      |
|           | 2013 Fall<br>Term | Closed   | BIO-101L-03 (09659) Human<br>Biology Lab | Main Campus | 08/28/2013-12/11/2013 Lab Wednesday 03:00PM - 04:50PM, Science<br>Bldg, Room 239             | N. Smith  | 0/15/0                           | 1.00    |      |
|           | 2013 Fall<br>Term | Open     | BIO-101L-04 (09662) Human<br>Biology Lab | Main Campus | 08/29/2013-12/12/2013 Lab Thursday 01:00PM - 02:50PM, Science<br>Bldg, Room 239              | N. Smith  | 13/15/0                          | 1.00    |      |
| Г         | 2013 Fall<br>Term | Open     | BIO-101L-05 (09664) Human<br>Biology Lab | Main Campus | 08/30/2013-12/13/2013 Lab Friday 10:00AM - 11:50AM, Science Bldg,<br>Room 239                | N. Smith  | 7/15/0                           | 1.00    |      |
| Г         | 2013 Fall<br>Term | Open     | BIO-101L-06 (09666) Human<br>Biology Lab | Main Campus | 08/30/2013-12/13/2013 Lab Friday 01:00PM - 02:50PM, Science Bldg,<br>Room 239                | N. Smith  | 6/15/0                           | 1.00    |      |

|                        |                                    |                   |                                                 | Re             | gister and Drop Sections                                                                                 |              |                          |                    |         |      |
|------------------------|------------------------------------|-------------------|-------------------------------------------------|----------------|----------------------------------------------------------------------------------------------------|--------------|--------------------------|--------------------|---------|------|
| Name J                 | Julian Ampofo<br>Pref. Sections (d | or choose belov   | ı) <b>T</b>                                     | -              |                                                                                                    |              |                          |                    |         |      |
| eferred Sec<br>Action  | ctions                             | Term              | Section Name and Title                          | Location       | Meeting Information                                                                                      | Faculty      | Available/ C<br>Waitlist | apacity/           | Credits | CEUs |
|                        | •                                  | 2013 Fall<br>Term | BIO-101-02 (09630) Human<br>Biology             | Main<br>Campus | 08/29/2013-12/12/2013 Lecture Tuesday, Thursday, 00:00444 -<br>10:50444, Science Didg, коот 119          | P. Kelley    | 4/35/0                   |                    | 3.00    |      |
| Register               | [<br>- D/[!]                       | 2013 Fall<br>Term | BIO 101L 84 (05002) Human<br>Biology Lab        | Main<br>Campus | 08/29/2013-12/12/2013 Lab Thursday 01:00PM - 02:50PM, Science<br>Bldg, Room 239                          | N. Smith     | 13/15/0                  |                    | 1.00    |      |
| Audit                  | r Pass/Fall                        | 2013 Fall<br>Term | CSC-254-01 (09764) Data<br>Structures           | Main<br>Campus | 08/28/2013-12/13/2013 Lecture Monday, Wednesday, Friday 03:00PM - 03:50PM, Science Bldg, Room 236        | R.<br>Myrick | 6/20/0                   |                    | 3.00    |      |
| Waitlist               | e ironi List                       | 2013 Fall<br>Term | ENG-102-03 (09624) English<br>Comp II           | Main<br>Campus | 08/28/2013-12/13/2013 Lecture Monday, Wednesday, Friday 10:00AM -<br>10:50AM, 1 University Hall, Room B1 | S.<br>Gamie  | 8/25/0                   |                    | 3.00    |      |
|                        | •                                  | 2013 Fall<br>Term | HPR-101-03 (09524)<br>Dimensions of Wellness    | Main<br>Campus | 08/28/2013-12/11/2013 Lecture Monday, Wednesday 11:00AM -<br>11:50AM, Wellness Center, Room 224          | Y. Hilton    | 20/32/0                  |                    | 2.00    |      |
| rrent Regis<br>Drop Te | strations<br>erm A                 | 'ass/<br>Judit    | ection Name and Title                           | Location       | Meeting Information                                                                                      |              |                          | Faculty            | Credits | CEUs |
| Te                     | erm                                | A<br>A            | CC-204-01 (10123) Principles of<br>ccounting II | Main<br>Campus | 08/28/2013-12/13/2013 Lecture Monday, Wednesday, Friday 01:00P<br>Grim Hall - 41, Room 116               | M - 01:50PM  | , Harold F.              | To be<br>Announced | 3.00    |      |
| □ 20<br>Te             | 013 Fall<br>erm                    | E                 | NG-102-01 (09592) English Comp II               | Main<br>Campus | 08/29/2013-12/12/2013 Lecture Tuesday, Thursday 02:30PM - 03:50<br>103                                   | PM, 1 Unive  | rsity Hall, Room         | To be<br>Announced | 3.00    |      |
| □ 20<br>Te             | 013 Fall<br>erm                    | H                 | IPR-101-09 (09530) Dimensions of<br>Vellness    | Main<br>Campus | 08/28/2013-12/11/2013 Lecture Monday, Wednesday 11:00AM - 11:3<br>Room 138                               | 60AM, Wellne | ess Center,              | T. Dolan           | 2.00    |      |
| □ 20<br>Te             | 013 Fall<br>erm                    | N<br>S            | IAT-114-03 (09445) Elementary<br>Itatistics I   | Main<br>Campus | 08/28/2013-12/13/2013 Lecture Monday, Wednesday, Friday 02:00P<br>Room 111                               | M - 02:50PM  | , Science Bldg,          | M. Song            | 3.00    |      |
| - 20                   | 013 Fall                           | 5                 | OC-101-04 (09597) Introduction to               | Main           | 08/29/2013-12/12/2013 Lecture Tuesday, Thursday 01:00PM - 02:20                                          | PM, Science  | Bldg, Room               | R. Millette        | 3.00    |      |

Preferred Sections -this is your registration request area

- Indicate an Action for all sections or for individual sections in preferred sections list (not both)
  - You can also DROP a class that you are currently enrolled in.
- Courses will stay in your Preferred Sections folder until you are ready to register.
- Be sure to **Submit** only when you are done.

## Registration: Step 5 (contd)

| ANT All rev | registrations and drops will be finalized when you                                                                                                    | click submit. You will be provided with a receipt of your actio                                                                                                    |                                                                                                    | 4                                                                            |                                                                                                    | 1                                                                                                    |        |
|-------------|----------------------------------------------------------------------------------------------------|----------------------------------------------------------------------------------------------------|----------------------------------------------------------------------------------------------------|------------------------------------------------------------------------------|----------------------------------------------------------------------------------------------------|----------------------------------------------------------------------------------------------------|--------|
| Cu          | IRRENT STUDENTS                                                                                                    |                                                                                                    |                                                                                                    |                                                                              |                                                                                                    | vvelc                                                                                                    | ome He |
|             | BIO-103-01 require<br>BIO-182-01 require<br>BIO-1R1-01 require                                                                                                    | es registration in Cou<br>es registration in Cou<br>es registration in Cou                                                                                                    | Register and Drop Sections<br>rse BIO-181.<br>rse BIO-104.<br>rse BIO-181.                                                                                                    | ×                                                                            | 5                                                                                                    | )                                                                                                    |        |
|             | Name Heaven                                                                                                    |                                                                                                    |                                                                                                    |                                                                              |                                                                                                    |                                                                                                    |        |
|             | Action Te                                                                                                    | rm Section Name and Title                                                                                                    | Location Meeting Information                                                                                                    | Faculty                                                                      | Available/<br>Capacity                                                                                                    | Credits                                                                                                    | CE     |
|             | Action Te<br>Register V 76                                                                                                    | Section Name and Title           8:0-100-01 (0000) General Biology) for<br>m           B:0-103-01 (0000) General Biology) for<br>B:0-103                                                                                                    | Location Meeting Information           Designation         Designation-12100001.eduter Tuesday, Thursday 08304M - 10504M. Science           Bigs, Room 118         Designation         Designation                                                                                                    | Faculty<br>S. Saforo                                                         | Available/<br>Capacity<br>40/40                                                                                                    | Credits<br>4.00                                                                                                    | CE     |
|             | Action Te<br>Register Tr<br>Register Tr<br>Register                                                 | m Section Name and Title                                                                                                    | Location Meeting Information<br>0695/2010-12102010 Ledure Tuesday, Thursday/08/304M - 10:504M. Science<br>Blog. Room 118<br>0695/2010-12102010 Lab Tuesday 01 00PM - 02 50PM, Science Blog. Room 237<br>100552010-12102010 Lab Tuesday 01 00PM - 02 50PM, Science Blog. Room 237                                                                                                    | Faculty<br>S. Safford<br>N. Smith                                            | Available/<br>Capacity<br>40/40<br>20/20                                                                                                    | Credits<br>4.00<br>0.00                                                                                                    | CE     |
| (           | Action Te<br>Register 2007<br>Register 2007<br>Register 2007<br>Register 2007                                                                                                    | Section Name and Title           BC-100-01 (0280), Gentral Blobs, 152           BC-100-01 (0280), Gentral Blobs, 152           BC-100-01 (0280), Gentral Blobs, 152           BC-100-01 (0280), Gentral Blobs, 152           BC-100-01 (0280), Gentral Blobs, 152           BC-100-01 (0280), Gentral Blobs, 152           BC-100-01 (0280), Gentral Blobs, 152           BC-100-01 (0280), Gentral Blobs, 152                                                                                                    | Location         Meeting Information           0625/2010-121002010 Ledure Tuesday, Thurkday 08 304M - 10/504M, Solence Bigg, Room 137         50:55010-121002010 Led Tuesday 01 00PM - 02 50PM, Solence Bigg, Room 237           0625/2010-121002010 Led Weinesday 01 00PM - 02 50PM, Solence Bigg, Room 237         0625/2010-121002010 Led Weinesday 01 00PM - 02 50PM, Solence Bigg, Room 237           0625/2010-121002010 Led Weinesday 01 00PM - 02 50PM, Solence Bigg, Room 237         0625/2010-121002010 Restation Montas 01 00PM - 02 50PM, Solence Bigg, Room 237                                                                                                    | Faculty<br>S. Safford<br>N. Smith<br>J.<br>Gallagher<br>J.                   | Available/<br>Capacity<br>40/40<br>20/20<br>18/18<br>15/15                                                                                                    | Credits<br>4.00<br>0.00<br>0.00                                                                                                    | CE     |
| (           | Action Te<br>Register 20<br>Register 20<br>Register                                                 | Section Name and Title           B0-102-01 (0000) (Sentral Biology IN)           B0-102-01 (0000) (Sentral Biology IN)           B0-102-01 (0000) (Sentral Biology IN)           B0-102-01 (0000) (Sentral Biology IN)           B0-102-01 (0000) (Sentral Biology IN)           B0-102-01 (0000) (Sentral Biology IN)           B0-102-01 (0000) (Sentral Biology IN)           B0-102-01 (0000) (Sentral Biology IN)           B0-102-01 (0000) (Sentral Biology IN)           B0-102-01 (0000) (Sentral Armst Sentem)           B1           B0-2020-D1 (0000) (Sentral Armst Sentem)                                                                                                    | Location         Meeting Information           08252010-121102010 Ledure Tuescay, 08 304M - 10504M, Science Big, Room 115         09252010-121102010 Lab Tuescay 01 00PM - 02 50PM, Science Big, Room 237           08252010-121102010 Lab Tuescay 01 00PM - 02 50PM, Science Big, Room 237         09252010-121102010 Lab Viencescay 01 00PM - 02 50PM, Science Big, Room 237           08252010-121102010 Lab Viencescay 01 00PM - 02 50PM, Science Big, Room 236         09252010-121102010 Recitation Montay 01 00PM - 01 50PM, Room to be Amounced           08252010-121102010 Ledure Mentay 01 00PM - 01 50PM, Room to be Amounced         09252010-121102010 Ledure Mentay 01 00PM - 02 50PM, Science Big, Room                                | Faculty<br>S. Safford<br>N. Smith<br>J.<br>Gallagher<br>N. Smith             | Available/<br>Capacity<br>40/40<br>20/20<br>18/18<br>15/15                                                                                                    | Credits<br>4.00<br>0.00<br>0.00<br>0.00<br>0.00                                                                                                    | CE     |
|             | Action Te<br>Register 20<br>Register 20<br>Register                                                 | Section Name and Title           B0-102-01 (0000). (Sentral Blobb). 15/1           B0-102-01 (0000). (Sentral Blobb). 15/1           mm         50.01           mm         50.01           00 Tail         Sentral-01 (0000). 16/1           00 Tail         Sentral-01 (0000). 16/1           00 Tail         Sentral-01 (0000). Fait Annual States           00 Tail         Sector-101 (0000). Fait Annual States           10 Fail         Sector-101 (0000). Fait Annual States           10 Sector-101 (0000). Fait Annual States         50                                                                                                    | Location         Meeting Information           08252010-121102010 Ledure Tuesday, Thursday 08304M - 10504M, Science Elig, Room 237         08252010-121102010 Leb Tuesday 01 00PM - 02 50PM, Science Elig, Room 237           08252010-121102010 Leb Tuesday 01 00PM - 02 50PM, Science Elig, Room 237         08252010-121102010 Leb Wendey 01 00PM - 02 50PM, Science Elig, Room 237           08252010-121102010 Leb Wendey 01 00PM - 02 50PM, Science Elig, Room 237         08252010-121102010 Leb Wendey 01 00PM - 02 50PM, Science Elig, Room 237                                                                                                    | Faculty<br>S. Sefford<br>N. Smith<br>J.<br>Gallagher<br>N. Smith             | Available/<br>Capacity<br>40/40<br>20/20<br>18/18<br>15/15                                                                                                    | Credits<br>4.00<br>0.00<br>0.00<br>0.00<br>0.00                                                                                                    | CE     |
|             | Action Te<br>Register Tr<br>Register Tr<br>Register                                                 | Section Name and Title           BD-10-01 (0280) (Search Biolog) (Search Biolog) (Search Biol | Location         Meeting Information           8025/2011-121/02/01 Lath Tuesday, Thursday 08 30AM - 105 30AM, Science<br>Blog, Room 18                                                                                                    | Faculty<br>S. Sefford<br>N. Smith<br>J.<br>Gallagher<br>N. Smith             | Available/<br>Capacity<br>40/40<br>20/20<br>18/18<br>15/15<br>Fac                                                                                               | Credits<br>4.00<br>0.00<br>0.0 | CEUs   |
|             | Action Te<br>Register 0<br>Register 7<br>Register 7<br>R | Section Name and Title           BC-102-01 (0290) (Descript B000) (157)           BC-102-01 (0290) (Descript B000) (157)           BC-102-01 (0290) (Descript B000) (157)           BC-102-01 (0290) (Descript B000) (157)           BC-102-01 (0290) (Descript B000) (157)           BC-102-01 (0290) (Descript B000) (157)           BC-102-01 (0290) (Descript B000) (157)           BC-102-01 (0290) (Descript B000) (157)           BC-102-01 (0200) (Descript B000) (157)           BC-102-01 (0200) (Descript B000) (157)           BC-102-01 (0200) (Descript B000) (157)           BC-102-01 (0200) (Descript B000) (157)           BC-102-01 (0200) (Descript B000) (157)           BC-102-01 (0200) (157)           BC-102-01 (0200) (157)           BC-102-01 (16200) (157)           BC-102-01 (16200) (157)           BC-102-01 (16200) (157)           BC-102-01 (16200) (157)           BC-102-01 (16200) (157)           BC-102-01 (16200) (167)           BC-102-01 (167)                                                                                                    | Location         Meeting Information           08/25/2010-12/10/2010 Ledure Tuesday, Thursday 08/304M - 10/504M, Science Bigg, Room 137         08/25/2010-12/10/2010 Ledure Tuesday, Thursday 08/304M - 10/504M, Science Biog, Room 237           08/25/2010-12/10/2010 Ledure Moneage (1/00PM - 02/50PM, Science Biog, Room 237         08/25/2010-12/10/2010 Restation Moneage (1/00PM - 02/50PM, Science Biog, Room 237           08/25/2010-12/10/2010 Restation Moneage (1/00PM - 01/50PM, Room to be Annuoused         08/25/2010-12/10/2010 Restation Moneage (1/00PM - 02/50PM, Science Biog, Room 237           Location         Meeting Information         08/25/2010-12/10/2010 Ledure Moneage, (0/00PM - 02/50PM, Science Biog, Room 237 | Faculty<br>S. Saftoro<br>J.<br>Gallagher<br>N. Smith<br>N. Smith<br>N. Smith | Available/<br>Capacity         Capacity           40:40         20:20           18:18         15:15           15:15         15:15           18:18         48:51 | Credits 4.00 0.00 0.00 0.00 0.00 0.00 0.00 0.0                                                                                                    | CE     |

WebAdvisor will indicate any problems with your registration request.

Read each message carefully and respond with the appropriate ACTION for each class.

Leave the action box blank for any section that cannot be registered.

Be sure to **Submit** when you are done (one time only)

Help This is your receipt. You may want to print a copy for your records. Please note that there are three sections in this screen.

### This is your receipt.

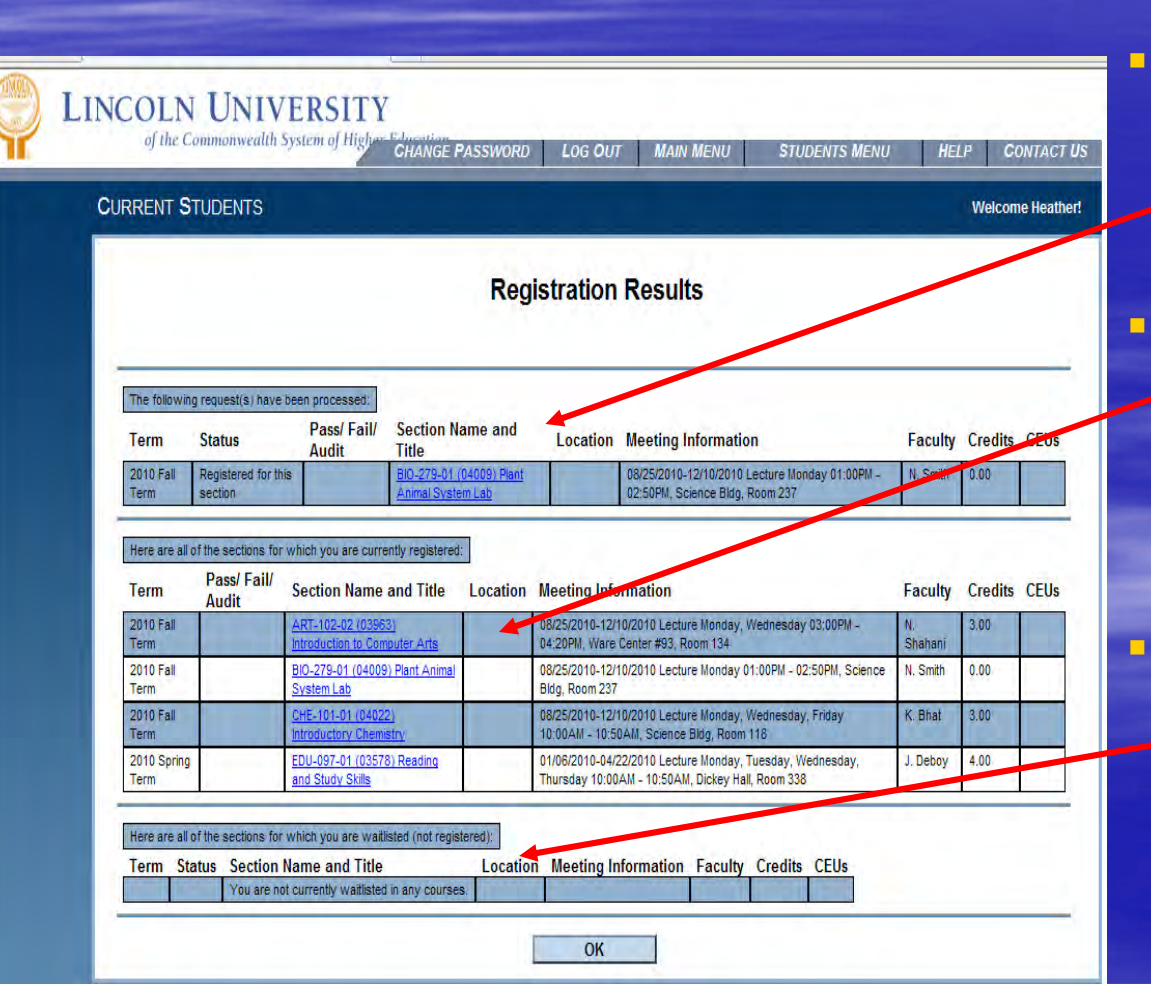

The first part shows what just occurred

The middle part lists all the classes you are currently registered for

The last part lists waitlisted classes; however, we are not currently using Waitlisting.

### What's Next?

|     | ENI OTUDENIO                                      |                |                   |                                                 |              |                                                                                                    |                                |            | Welco         |
|-----|---------------------------------------------------|----------------|-------------------|-------------------------------------------------|--------------|----------------------------------------------------------------------------------------------------|--------------------------------|------------|---------------|
|     |                                                   |                |                   |                                                 | Regi         | ster and Drop Sections                                                                                                    |                                |            |               |
| _   | Name Heather Pierce                               |                |                   |                                                 |              |                                                                                                    |                                |            |               |
| Act | ion for ALL Pref. Sections (                      | or choose bi   | elow)             | ×                                               |              |                                                                                                    |                                |            |               |
| P   | referred Sections                                 |                | Term              | Section Name and Title                          | Location     | Meeting Information                                                                                                    | Faculty                        | Available/ | Credits       |
|     |                                                   | *              | 2010 Fall<br>Term | BIC-103-01 (03980) General Biology ( for<br>Mai | 1810         | 08/25/2010-12/10/2010 Lecture Tuesday, Thursday 08/30AM - 10/50AM, Science Bidg,<br>Room 118                                                                                | S Safford                      | 40/40      | 4.00          |
|     |                                                   | Y              | 2010 Fall<br>Teim | BIO-181-01 (03993) Gen Biology I Lab for<br>Maj | <u>r Bio</u> | 08/25/2010-12/10/2010 Lab Tuesday 01:00PM - 02:50PM, Science Biog, Room 237                                                                                                 | N. Smith                       | 20/20      | 0.00          |
|     |                                                   | ¥              | 2010 Fail<br>Term | B(0-152-01 (03996) Gen Biology II Lab fo<br>Mai | ir Blo       | 08/25/2010-12/10/2010 Lab Wednesday 01:00PM - 02:50PM Science Blog. Room 237                                                                                                | J.<br>Gallagher                | 18/18      | 0.00          |
|     |                                                   | ¥              | 2010 Fall<br>Term | BIO-1R1-01 (03998) Gen Bio I Recitation         |              | 08/25/2010-12/10/2010 Recitation Monday 01 00PM - 01 S0PM, Room to be Announced                                                                                             | J.<br>Gallagher                | 15/15      | 0.00          |
| c   | urrent Registrations                              | Pass           | Audit See         | ion Name and Title                              | Location M   | sation Information                                                                                                    |                                | Faculty    | Creates CElls |
| 1   | 2010 Fall Term                                    | 1033           | ART               | 102-02 (05953) Introduction to Computer Arta    | 06           | 125/2010-121/0/2010 Lecture Monday, Wednesday 03:00PM - 04:20PM, Ware Center #93. R                                                                                         | oom 134                        | N Shanani  | 3.0           |
|     | 2010 Fail Term                                    |                | <u>80-</u>        | 279-01 (04009) Plant Animal System Lap          | 08           | 825/2010-12/10/2010 Lecture Monday 01:00PM - 02:50PM, Science Bidg, Room 237                                                                                                |                                | N. Smith   | 10            |
| -   | 2010 Fall Term                                    |                | CHE<br>ED         | -101-01 (04022) introductory Chemistry          | 08           | 222/2010-12/10/2010 Lecture Monday, Wednesday, Friday 10:004M - 10:504M, Science Bio<br>US/2010-04/202010 Lecture Monday, Treastay, Wednesday, Travistay, 10:004M - 10:504M | g, Room 116<br>Dicker Hall, Ro | K. Bhat.   | 4.00          |
| 4   |                                                   | 1              |                   |                                                 | <u> </u>     |                                                                                                    | 0.4                            |            |               |
| 1   | fone of my choices is not a<br>Allow me to adjust | allable<br>all | ~                 |                                                 |              |                                                                                                    |                                |            |               |
|     |                                                   |                | _                 |                                                 |              |                                                                                                    |                                |            |               |

You decide where to go from here:

- Go to Student Menu to:
  - Select and Register for more classes
  - Drop classes
  - View and print your schedule

### **View Other Information**

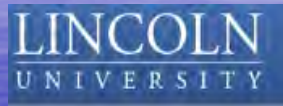

### From WebAdvisor Students Menu:

- View and pay your bill.
- View your financial aid statement.

#### CURRENT STUDENTS - WEBADVISOR FOR STUDENTS MENU

| User Account                   |  |
|--------------------------------|--|
| What's my User ID?             |  |
| What's my password             |  |
|                                |  |
| Financial Information          |  |
| View Account and Make Paymente |  |
| Make a Payment                 |  |
| View My Payment Plan Schedule  |  |
| Bank Information (U.S.)        |  |
|                                |  |
| Financial Aid                  |  |
| Financial aid status by year   |  |
| Financial aid status by term   |  |
| Financial aid award letter     |  |
|                                |  |
| Communication                  |  |

Click here to continue...

We hope you find WebAdvisor a convenient and useful way to register for classes.

For assistance, call the I.T. Department help line at (484) 365-8134.

To exit this presentation, close your browser by clicking on the X box in upper right corner.

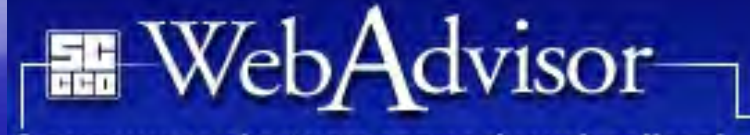

A new way to chart your course through college!

www.webadvisor.lincoln.edu